## Como alterar a senha do Vendedor ou RCA?

Produto: Pedido de Venda

Importante!

Somente Administrador possui esta permissão.

1.0 - Acesse o **Portal Administrador** e clique na aba **Cadastro**, em seguida na opção **Cadastro de Usuários**;

| Unative Legender Hinter Editors (Kon)<br>Single CERENCE-Allow Not<br>Engeneen Hubbit200                                                                                                    | Maximalitor |
|----------------------------------------------------------------------------------------------------|-------------|
| Principal Calazini Consultas Hamitração Configuraçãos Parlimetera do Salema                                                                                                    |             |
| Calatoria do Silena<br>Interne leventere una una se una se una se una se una se una<br>Interne leventere una se una se una se una se una<br>Interne leventere una se una se una se una se una se una se una<br>Interne Autoria se una se una se una se una se una se una se una se una se una se una se una se una se una se una<br>Interne Autoria se una se una se<br>Una se una se una se una se una se una se una se una se una se una se una se una se una se una se una se una se una se una se una se una se una se una se una se una se una se una se una se una se una se una se una se una se una se una |             |
| bour automacies do automa<br>Calentes do Zeon Caettine                                                                                                    |             |
| Notimus Produtics our Teor de Tranda                                                                                                    |             |
| Bendranser a Volke Hännen die ann de Conta Converte and Politike                                                                                                    |             |
| Calation Produkts and Pri Proble                                                                                                    |             |
| Configuration do Padoration are Pflad                                                                                                    |             |

1.1 - Selecione o RCA desejado e clique em Editar Usuário;

| Princip                                                               | al       | Cadastro Cons                         | ultas Manutenção          | Configurações       | Parâmetros do Sis | tema                      |        |    |                         |
|-----------------------------------------------------------------------|----------|---------------------------------------|---------------------------|---------------------|-------------------|---------------------------|--------|----|-------------------------|
| Cadas                                                                 | os Repre | do Sistema<br>sentantes e Administrad | ores que podem acessar o  | o sistema Pedido de | Venda             |                           |        |    |                         |
| 'ocê está navegando em: Usuários Cadastrados Exibir/Ocultar Filtros 🗸 |          |                                       |                           |                     |                   |                           |        |    |                         |
|                                                                       | Cód.     |                                       |                           | Último Login        | Tipo de Usuário   |                           | Status |    |                         |
|                                                                       | 1003     | Evelyn                                | evelyn                    |                     | Representante     | Representante<br>(Padrão) | Ativo  | 10 | 85CA-4E6F-6521-4A89     |
|                                                                       | 907      | TESTE MAX                             | TESTE MAX                 |                     | Representante     | Representante<br>(Padr?o) | Ativo  | 8  |                         |
|                                                                       | 906      | TESTE20                               | TESTE20                   |                     | Administrador     | Administrador<br>(Todas)  | Abivo  | 0  |                         |
|                                                                       | 905      | TESTE10                               | TESTE10                   |                     | Representante     | Representante<br>(Padr?o) | Ativo  | 8  |                         |
|                                                                       | 904      | TESTE 6                               | TESTE 6                   |                     | Representante     | Representante<br>(Padr?o) | Ativo  | 8  |                         |
|                                                                       | 903      | TESTE MAXIMA<br>SISTEMAS1             | TESTE MAXIMA<br>SISTEMAS1 |                     | Representante     | Representante<br>(Padr?o) | Abivo  | 8  |                         |
|                                                                       | 863      | RCA 8                                 | RCA 8000                  |                     | Representante     | teste30                   | Ativo  | 8  |                         |
|                                                                       | 764      | TESTE MAXIMA                          | TESTE MAXIMA              |                     | Representante     | Representante<br>Teste    | Abivo  | 8  | mm-mm-mm-mm             |
| 0                                                                     | 763      | Vilson Teste                          | Vilson Teste              |                     | Representante     | Representante<br>(Padr?o) | Ativo  | 8  | 2222-2222-2222-2222     |
|                                                                       | 683      | Alanderson Oliveira                   | Alanderson                |                     | Representante     | Representante<br>(Padr?o) | Ativo  | 10 | АЛАА-АЛАА-АЛАА-<br>АЛАА |
| H                                                                     | 12       | ) H                                   |                           |                     |                   |                           |        |    | 19 items in 2 pages     |
| Adicionar Representante Administrador Editar Usuário Exclur Usuário   |          |                                       |                           |                     |                   |                           |        |    |                         |

1.2 - Será aberta a tela de cadastro de cliente, no campo **Senha** e **Repetir Senha** digite a mesma senha e clique em **salvar**.

| Principal Cadastro                    | Consultas Manutenção Configurações Parâmetros do Sistema                        |  |  |  |  |  |  |
|---------------------------------------|---------------------------------------------------------------------------------|--|--|--|--|--|--|
| Cadastros do Sistema                  |                                                                                 |  |  |  |  |  |  |
| Gerencie os Representantes e Admini   | istradores que podem acessar o sistema Pedido de Venda                          |  |  |  |  |  |  |
| Você está navegando em: Usuários Cada | sstrados 🕨 Editar Usuário Representante                                         |  |  |  |  |  |  |
| Informe as dados abaixo nara ca       | dastrar o usuário                                                               |  |  |  |  |  |  |
|                                       |                                                                                 |  |  |  |  |  |  |
| Dados do Usuáno Permisso              | ses Dispositivos Fornecedor Departamento Seção Região Transportadora Parámetros |  |  |  |  |  |  |
| Relatórios Horários                   |                                                                                 |  |  |  |  |  |  |
|                                       |                                                                                 |  |  |  |  |  |  |
| Informe os dados do Us                | Informe os dados do Usuário                                                     |  |  |  |  |  |  |
|                                       |                                                                                 |  |  |  |  |  |  |
| Cód. do Usuário                       | 1003                                                                            |  |  |  |  |  |  |
| Cód. Representante ERP                | 10                                                                              |  |  |  |  |  |  |
| Nome do Usuário                       | Evelyn Barbosa                                                                  |  |  |  |  |  |  |
| Login                                 | evelyn                                                                          |  |  |  |  |  |  |
| Senha 💦                               |                                                                                 |  |  |  |  |  |  |
| Repetir Senha 🗛                       |                                                                                 |  |  |  |  |  |  |
| E-mail                                | evelyn.barbosa@maximatech.com.br                                                |  |  |  |  |  |  |
| Prazo Expiração Senha                 | 999 dias                                                                        |  |  |  |  |  |  |
| Senha Expirada                        |                                                                                 |  |  |  |  |  |  |
| Utiliza Servidor Em Nuvem?            |                                                                                 |  |  |  |  |  |  |
| Usuário é Supervisor?                 |                                                                                 |  |  |  |  |  |  |
| Usuário é Vendedor?                   |                                                                                 |  |  |  |  |  |  |
| Código do Vendedor ERP                |                                                                                 |  |  |  |  |  |  |
| Preposto / Proponente                 |                                                                                 |  |  |  |  |  |  |
| Status                                | Ative 👻                                                                         |  |  |  |  |  |  |

Ao final deste processo irá atualizar a senha do RCA

Observação:

- Ao final deste processo irá atualizar a senha do RCA;
- Para atualizar a senha o usuário deve errar a senha 3 vezes, assim irá forçar a sincronizar para pegar a atualização da senha.

## Artigos Relacionados

- Como compartilhar Pedido
   /Orçamento por XLS e PDF
- Status de Entrega
  Como consultar os m
- Como consultar os motivos de não venda para o Pré Pedido?
  Número do pedido do cliente
- no item
- Como Ocultar o valor de acréscimo ao enviar pedido por e-mail em pdf

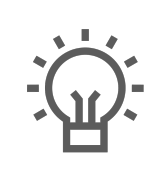

Não encontrou a solução que procurava?

ugira um artigo